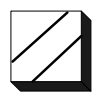

# Sentinel Ultra Pro USB and Sentinel Pro Parallel Port Driver Installation For Windows 2000 / XP May 2006

Applied Systems Engineering, Inc. 1671 Dell Avenue, Suite 200 Campbell, California 95008, USA Tel: 408-364-0500 • Fax: 408-364-0550 http://www.ase-systems.com

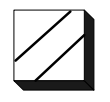

# Introduction

The model ASE2000-COM Test Set requires a hardware key, sometimes called a "dongle" to enable the ASE2000 software. Attempting to run the ASE2000 software without the I/O driver properly installed and the dongle inserted will result in the following error message: "ASE Hardware Not Installed, Cannon Continue". There are two options for the physical dongle; one is the Safenet Sentinel Pro Parallel Port key and the other is the Sentinel Ultra Pro USB key. Either of these keys, as supplied with the ASE2000 Test Set, will enable the ASE2000 software. The Safenet Sentinel Pro Parallel Port key requires the PC be equipped with a parallel (LPT) port and the Sentinel Ultra Pro USB key requires the PC be equipped with at least one USB 1.1 or USB 2.0 port.

This document describes the procedure for installing the Sentinel Ultra Pro USB and Sentinel Pro Parallel Port Driver I/O driver for Windows 2000 / XP.

### I/O Driver File

The Sentinel Pro / Ultra Pro I/O driver file is supplied on the ASE2000 Program Distribution CD for new test set purchases and can also be downloaded from the ASE Web site at:

#### http://www.ase-systems.com/downloads/SentinelProDrv.zip

If downloading from the web site, download the ZIP file and un-zip the contents to a temporary folder.

The executable file from the installation CD or un-ZIPped from the web download is:

#### **Sentinel Protection Installer 7.2.2.exe**

Double-click the file name to execute the installation program and follow the instructions below.

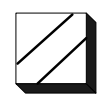

### Installation

The initial installation screen is the standard InstallShield screen.

| 🔂 Sentinel Protection Inst        | aller 7.2.2 - InstallShield Wizard                                                                                                    | × |
|-----------------------------------|----------------------------------------------------------------------------------------------------|---|
|                                   | Welcome to the InstallShield Wizard for<br>Sentinel Protection Installer 7.2.2                                                              |   |
|                                   | The InstallShield(R) Wizard will allow you to modify, repair, or<br>remove Sentinel Protection Installer 7.2.2. To continue, click<br>Next. |   |
|                                   | Please close all other applications in use before you<br>click Next.                                                                        |   |
| Sentinel.<br>Protection Installer |                                                                                                    |   |
|                                   | < Back Next > Cancel                                                                                                    |   |

Accept the License Agreement terms and select Next.

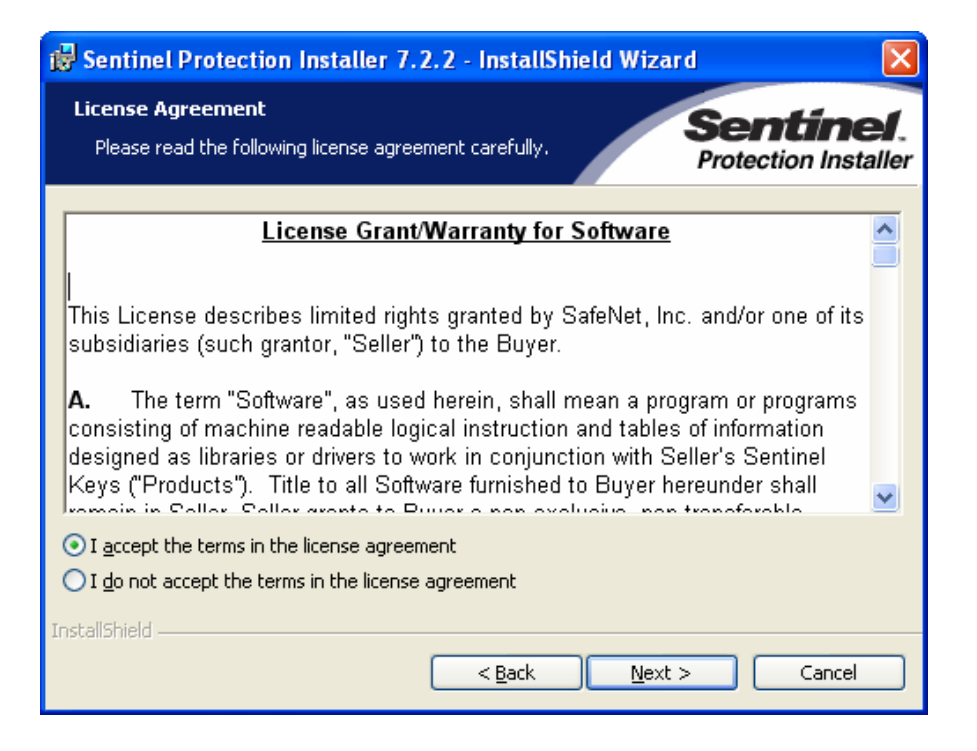

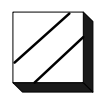

# Select Complete and then Next

| 🛃 Sentinel Prot                     | tection Installer 7.2.2 - InstallShield Wizard                                     |
|-------------------------------------|------------------------------------------------------------------------------------|
| <b>Setup Type</b><br>Choose the set | sup type that best suits your needs.  Sentinel.  Protection Installer              |
| Please select a                     | setup type.                                                                        |
| • Complete                          | All program features will be installed. (Requires the most disk<br>space.)         |
| Cu <u>s</u> tom                     | Choose which program features you want to install. Recommended for advanced users. |
| InstallShield                       | < <u>B</u> ack <u>N</u> ext > Cancel                                               |

### Select Install

| 🖟 Sentinel Protection Installer 7.2.2 - InstallShield Wizard                                                                                                   |
|----------------------------------------------------------------------------------------------------|
| Ready to Install the Program       Sentinel.         The wizard is ready to begin installation.       Protection Installer                                     |
| Click Install to begin the installation.<br>If you want to review or change any of your installation settings, click Back. Click Cancel to<br>exit the wizard. |
| InstallShield                                                                                                    |

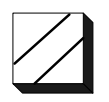

#### In most cases, select No for this.

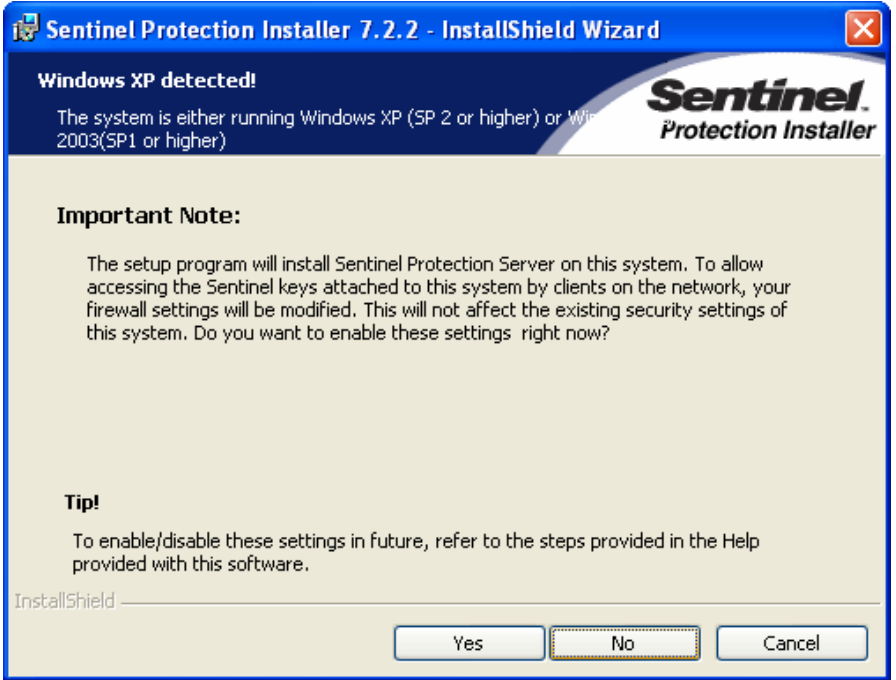

Installation begins and displays progress on following screen.

| 🙀 Sentine                                                                                                    | l Protection Installer 7.2.2 - InstallShield Wizard 📃 🗖 🔀                                                                             |
|----------------------------------------------------------------------------------------------------|----------------------------------------------------------------------------------------------------|
| Installing<br>The prog                                                                                                    | gram features you selected are being installed.                                                                                       |
| i de la companya de la companya de l | Please wait while the InstallShield Wizard installs Sentinel Protection Installer<br>7.2.2. This may take several minutes.<br>Status: |
| InstallShield -                                                                                                    | < <u>B</u> ack <u>N</u> ext > <b>Cancel</b>                                                                                           |

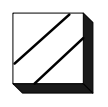

When the following screen is displayed, the installation is complete and you should select Finish. If requested to re-start the computer, do this before running the ASE2000 software.

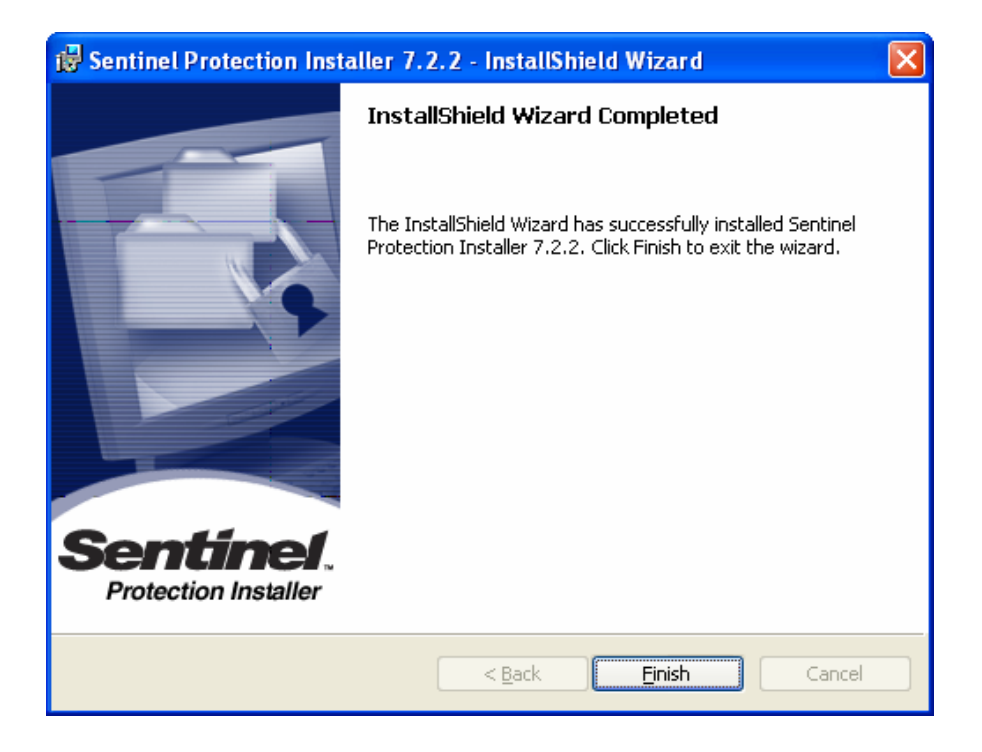